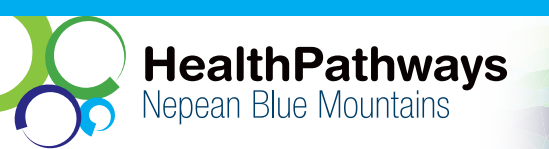

## Create your HealthPathways Individual Account

From 13 May 2025 users can register for a HealthPathways individual account.

From 1 July 2025 shared (generic) logins will no longer be accepted.

## How to create a HealthPathways individual account?

- Have your AHPRA registration number, name and postcode of primary practice ready.
- Log in at **nbm.communityhealthpathways.org** using your shared login.
- Click the registration banner at the top of the page.
- Enter your personal email (not a generic practice email).
- Check your inbox for the activation link and follow the prompts.
- Ask for access to the Nepean Blue Mountains (NBM) site.
- Log in with your new individual account.

For more information visit: nbmphn.com.au/HealthPathways

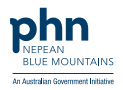

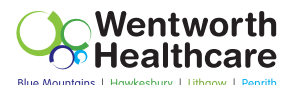